# Hinzufügen weiterer Suchfelder / Sortierungen für Artikelkataloge

# L

Info:

Die Hinweise auf dieser Seite lassen sich unter folgenden Stichworten zusammenfassen:

- Katalogverwaltung mit Mehrfachsuche
- Mehrfachsuche für einzelne Kataloge
- Mehrfachsuche bei aktiver Katalogverwaltung
- Sortierungen / Suchfelder in Mehrfachsuche für einzelne Artikelkataloge

Vor dem Nutzen der Funktion muss ein Einrichten der Kataloge im DB Manager erfolgt sein.

## Suchfelder sowie Mehrfachsuche für Artikelkataloge im DB-Manager hinzufügen

Nach dem Freischalten der Artikelkataloge stehen Ihnen zur Optimierung nicht für alle Kataloge alle Suchfelder zur Verfügung. Sie können die verfügbaren Suchindices wie nachfolgend beschrieben erweitern:

1. Wechseln Sie in den DB Manager (Registerkarte: DATEI - INFORMATIONEN - EINSTELLUNGEN - DB MANAGER) und selektieren Sie die Datenbank: ARTIKEL.

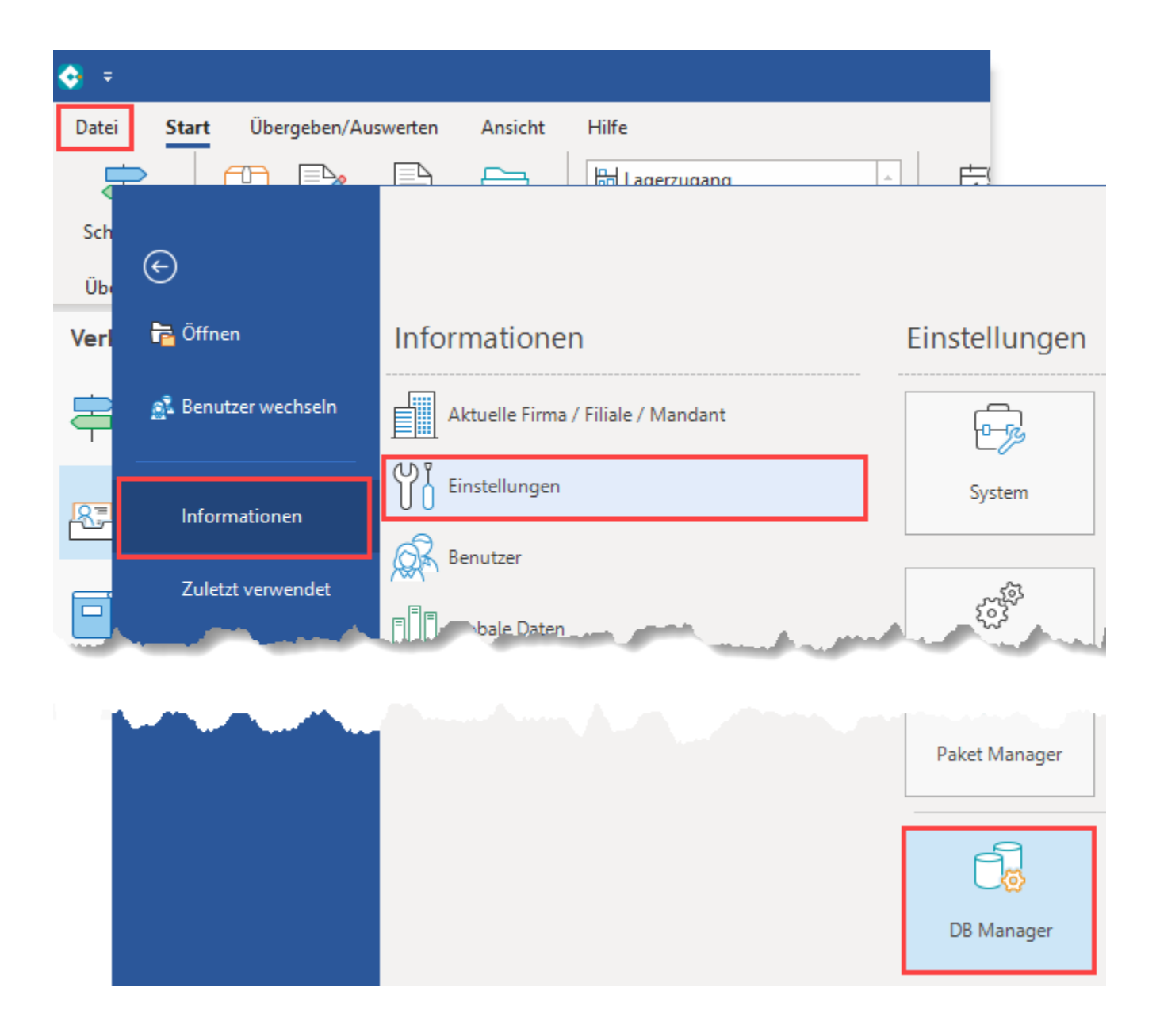

2. Öffnen Sie über die Schaltfläche: ÄNDERN das Eingabefenster und wechseln Sie in das Register. "Sortierungen".

| 📸 🗧 microtech büro+                                                                                           |                                                                                                    | DB Manager für Firma AMA                                                           | ? 🗹 – 🗆 🗙                 |              |
|----------------------------------------------------------------------------------------------------|----------------------------------------------------------------------------------------------------|------------------------------------------------------------------------------------|---------------------------|--------------|
| Datenbanken Hilfe                                                                                             | 👿 🥥 후                                                                                                    | microtech büro+                                                                    | - "Artikel" Stru          | ktur ändern  |
| $\Theta$                                                                                                    | Bearbeitung Hilfe                                                                                                    |                                                                                    |                           |              |
| Schließen Ändern F                                                                                            | $\odot$ $\otimes$                                                                                                    | \$? ₽ ₽                                                                            | Nach oben                 | $\oplus \in$ |
| Aktionen                                                                                                    | Speichern Verwerfen<br>& schließen                                                                                                    | Neu Ändern Löschen                                                                 | Zurücksetzen 🔍 Nach unten | Alle Keir    |
| Suchbezeichnung Artikel                                                                                       | Aktionen                                                                                                    | Neu                                                                                | / Bearbeiten              | Auswahl      |
| Mandantenspezifische Da                                                                                       | Einstellungen Felder                                                                                                    | Sortierungen Volltextsuche                                                         |                           |              |
| Abweichende Artikeld     Artikel                                                                              | Sortierungen (Indices)                                                                                                    | ٩                                                                                  |                           |              |
| Artikel-Gebinde     Artikelkategorien     Artikelkategorie-Zuon     Artikel-Lieferanten     Artikelstückliste | ✓      ✓     ✓     ✓     ✓     Systemsortie     ✓     ✓     ✓     ✓     ✓     ✓     ✓     ✓     ✓     ✓     ✓     ✓     ✓     ✓     ✓     ✓     ✓     ✓     ✓     ✓     ✓     ✓     ✓     ✓     ✓     ✓     ✓     ✓     ✓     ✓     ✓     ✓     ✓     ✓     ✓     ✓     ✓     ✓     ✓     ✓     ✓     ✓     ✓     ✓     ✓     ✓     ✓     ✓     ✓     ✓     ✓     ✓     ✓     ✓     ✓     ✓     ✓     ✓     ✓     ✓     ✓     ✓     ✓     ✓     ✓     ✓     ✓     ✓     ✓     ✓     ✓     ✓     ✓     ✓     ✓     ✓     ✓     ✓     ✓     ✓     ✓     ✓     ✓     ✓     ✓     ✓     ✓     ✓     ✓     ✓     ✓     ✓     ✓     ✓     ✓     ✓     ✓     ✓     ✓     ✓     ✓     ✓     ✓     ✓     ✓     ✓     ✓     ✓     ✓     ✓     ✓     ✓     ✓     ✓     ✓     ✓     ✓     ✓     ✓     ✓     ✓     ✓     ✓     ✓     ✓     ✓     ✓     ✓     ✓     ✓     ✓     ✓     ✓     ✓     ✓     ✓     ✓     ✓     ✓     ✓     ✓     ✓     ✓     ✓     ✓     ✓     ✓     ✓     ✓     ✓     ✓     ✓     ✓     ✓     ✓     ✓     ✓     ✓     ✓     ✓     ✓     ✓     ✓     ✓     ✓     ✓     ✓     ✓     ✓     ✓     ✓     ✓     ✓     ✓     ✓     ✓     ✓     ✓     ✓     ✓     ✓     ✓     ✓     ✓     ✓     ✓     ✓     ✓     ✓     ✓     ✓     ✓     ✓     ✓     ✓     ✓     ✓     ✓     ✓     ✓     ✓     ✓     ✓     ✓     ✓     ✓     ✓     ✓     ✓     ✓     ✓     ✓     ✓     ✓     ✓     ✓     ✓     ✓     ✓     ✓     ✓     ✓     ✓     ✓     ✓     ✓     ✓     ✓     ✓     ✓     ✓     ✓     ✓     ✓     ✓     ✓     ✓     ✓     ✓     ✓     ✓     ✓     ✓     ✓     ✓     ✓     ✓     ✓     ✓     ✓     ✓     ✓     ✓     ✓     ✓     ✓     ✓     ✓     ✓     ✓     ✓     ✓     ✓     ✓     ✓     ✓     ✓     ✓     ✓     ✓     ✓     ✓     ✓     ✓     ✓     ✓     ✓     ✓     ✓     ✓     ✓     ✓     ✓     ✓     ✓     ✓     ✓     ✓     ✓     ✓     ✓     ✓     ✓     ✓     ✓     ✓     ✓     ✓     ✓     ✓     ✓     ✓     ✓     ✓     ✓     ✓     ✓     ✓     ✓     ✓     ✓     ✓     ✓     ✓     ✓     ✓     ✓     ✓     ✓     ✓     ✓     ✓     ✓     ✓     ✓     ✓     ✓     ✓     ✓     ✓     ✓     ✓ | rungen<br>[Nr: ArtNr]<br>numerisch) [NrNum: ArtNr]<br>ff [SuchBeg: SuchBeg, ArtNr] |                           |              |

3. Wählen Sie eine nicht benötigte eigne Sortierung aus bzw. legen Sie eine neue an und ändern Sie diese wie folgt:

| \$\$ Sortierung f ür Artikel ne | eu erfassen                                                                                                    |           |   | $\times$ |
|---------------------------------|----------------------------------------------------------------------------------------------------|-----------|---|----------|
| Name                            | Sel2 Für Sortierung einen Index erzeugen                                                                                                    |           |   |          |
| Bezeichnung                     | Katalog-Suche - Warengruppennummer                                                                                                    |           |   |          |
| Sortierung Optionen             |                                                                                                    |           |   | *        |
| Indexfelder / Sortierung        | gsfelder                                                                                                    |           |   |          |
| Feldname 1                      | Katalog [Katalog]                                                                                                    |           | - |          |
| Feldname 2                      | Warengruppennummer [WgrNr]                                                                                                    |           | Ŧ |          |
| Feldname 3                      | (Nicht angegeben) -                                                                                                    |           |   |          |
| Feldname 4                      | (Nicht angegeben) -                                                                                                    |           |   |          |
| Feldname 5                      | (Nicht angegeben)                                                                                                    |           | - |          |
| and a summer of                 | and the second state of a second state of the second state of the | an dentes |   |          |

- Vergeben Sie eine treffende Bezeichnung für die Suche.
  Aktivieren Sie das Kennzeichen. "Für Sortierung einen Index erzeugen".
  In "Feldname 1" müssen Sie "Katalog" [Katalog] auswählen. So steht Ihnen die Suche in den Artikelkatalogen zur Verfügung.
  Im "Feldname 2" hinterlegen Sie das gesuchte Feld. Wollen Sie z. B. nach der Warengruppe suchen, so wählen Sie die Variable WgNr aus.
- Die Felder "Feldname 3" bis "Feldname 5" sind optional und bestimmen die Sortierung der angezeigten Datensätze.

#### Erstellte Suchindices in der Software nutzen

Die auf die oben beschriebene Weise erstellten Suchindices stehen Ihnen an folgenden Stellen zur Verfügung:

1. In den Stammdaten der Artikel bei der Auswahl eines Kataloges

| <b>∲</b> ∓                                         | e                                   |                                                                                                    | ? 🖻 _ 🗗 🗙                                                                          |  |
|----------------------------------------------------|-------------------------------------|----------------------------------------------------------------------------------------------------|------------------------------------------------------------------------------------|--|
| Datei <b>Start</b> Übergeben//                     | Auswerten Ansicht Hilfe             |                                                                                                    |                                                                                    |  |
| Schaubild Veu Ändern                               | Löschen Weitere                     | Suchen Tabelle Sortieren                                                                                                    |                                                                                    |  |
| Überblick Neu / B                                  | Bearbeiten 🖬 🤇                      | Artikel nach                                                                                                    | <b>A</b>                                                                           |  |
| Verkauf <                                          | Überblick Artikel × Lager           | 1? Mehrfachsuche                                                                                                    | 1? Nummer                                                                          |  |
| Abläufe und Strukturen<br>der Bearbeitungsschritte | Art des Artikels Artikelt<br>(Alle) |                                                                                                    | <ul> <li>? Suchbegriff</li> <li>? Warengruppennummer</li> <li>? Barcode</li> </ul> |  |
| Stammdaten                                         |                                     | Weitere Artikelnummern                                                                                                    | ? Standard-Lieferant (AdrNr.)                                                      |  |
| Uberblick, Artikel,                                | 1234567890                          | ↓ ? Hersteller<br>↑2 Artikelnummer (mit Varianten)                                                                                                    | 2 Variante                                                                         |  |
| Adressen, Kontakte,                                | 1234567891                          | 1? Auktionsplattform ID                                                                                                    | 1.2 Artikelkategorie (Nr.) 1                                                       |  |
| Vorgänge                                           | 1234567892                          | ↑? Letzte Datensatzänderung                                                                                                    | ••••••                                                                             |  |
| Rechnungen,                                        | 1234567893                          | Lager nach                                                                                                    |                                                                                    |  |
|                                                    | 1234567894                          | 1 Carter Control Control Co | 2 Lagerbezeichnung                                                                 |  |
|                                                    | 1234567895                          | 1 Lagerposition                                                                                                    | ?Adressnummer                                                                      |  |
|                                                    | 1234567896                          | 1? Letzte Bewegung                                                                                                    | 1? Letzte Datensatzänderung                                                        |  |
|                                                    | 1234567897                          | Artikel-Lieferanten nach                                                                                                    | Artikel-Lieferanten nach                                                           |  |
|                                                    | • 17-10                             | ? Artikelnummer                                                                                                    | ? Adressnummer                                                                     |  |
|                                                    | • 17-11                             | ? Bestellnummer (von EK0)                                                                                                    | ? eff. Standard Preis                                                              |  |
|                                                    | • 17-12                             | 1 Letzte Datensatzänderung                                                                                                    | <b>*</b>                                                                           |  |
|                                                    | • 17-13                             | ✓ (Alle Kataloge)                                                                                                    |                                                                                    |  |
|                                                    | • 17-14                             | 0 Hauptkatalog                                                                                                    |                                                                                    |  |
|                                                    | • 17-15                             | 1 Nebenkatalog                                                                                                    |                                                                                    |  |
|                                                    | • 17-7                              |                                                                                                    |                                                                                    |  |
|                                                    | • 17-8                              | aufsteigende Sortierreihenfolge                                                                                                    |                                                                                    |  |
|                                                    | • 17-9                              | absteigende Sortierreihenfolge                                                                                                    |                                                                                    |  |
|                                                    | BARCODE1                            |                                                                                                    | 999,11                                                                             |  |

2. Im Suchfenster bei der Auswahl eines Kataloges über das entsprechende Register

| 📚 =                                                             |                                                        | ? 🖬 🗕 🗖                                                                                                    |
|-----------------------------------------------------------------|--------------------------------------------------------|----------------------------------------------------------------------------------------------------|
| Datei Start Übergeben//                                         | Auswerten Ansicht Hilfe                                | Artikel - Liste       Image: Constraint of the state of the state of                         |
| Schaubild<br>Abläufe und Strukturen<br>der Bearbeitungsschritte | Artikel nach<br>Artikelkategorie (Nr.) 1               | Image: second contraction of the second contraction of the second contraction   |
| Stammdaten<br>Überblick, Artikel,<br>Adressen, Kontakte,        | FRACHTMITLAGER     FRACHT                              | Image: Second second second |
| Meine Firma                                                     | STÜCKLISTE<br>STÜCKLISTEINSTÜCKLIST                    | Aktionen Suche Auswahl Kommunikation Verweise Suche-Ansicht A                                                                                                    |
| C Verkauf                                                       | VAR1<br>BARCODE1<br>BARCODE2<br>TEST-CHARGE31<br>EAN13 | Suchen     Filter     Suchen & Ersetzen       Art des Artikels     (Alle)     Artikelnummer       Suchbegriff     Kurzbezeichnung 1       Weitere Artikelnummern     Warengruppennummer                                                                                                    |
|                                                                 | TESTART1                                               | (Alle Kataloge) 0 Hauptkatalog 1 Nebenkatalog                                                                                                    |

## Mehrfachsuche einzelner Kataloge

Die durch diese Vorgehensweise erstellten oder angepassten Sortierungen sind auch in der Mehrfachsuche einzelner Kataloge verfügbar.

So kann beispielsweise auf dem Register: ARTIKEL mittels Schaltfläche: SORTIEREN die Auswahl des Hauptkatalogs erfolgen und im weiteren Schritt die Mehrfachsuche gewählt werden, mit der dann in dieser Eingrenzung auf den Katalog z. B. nach der Warengruppennummer (und anderer Felder) gesucht werden kann.

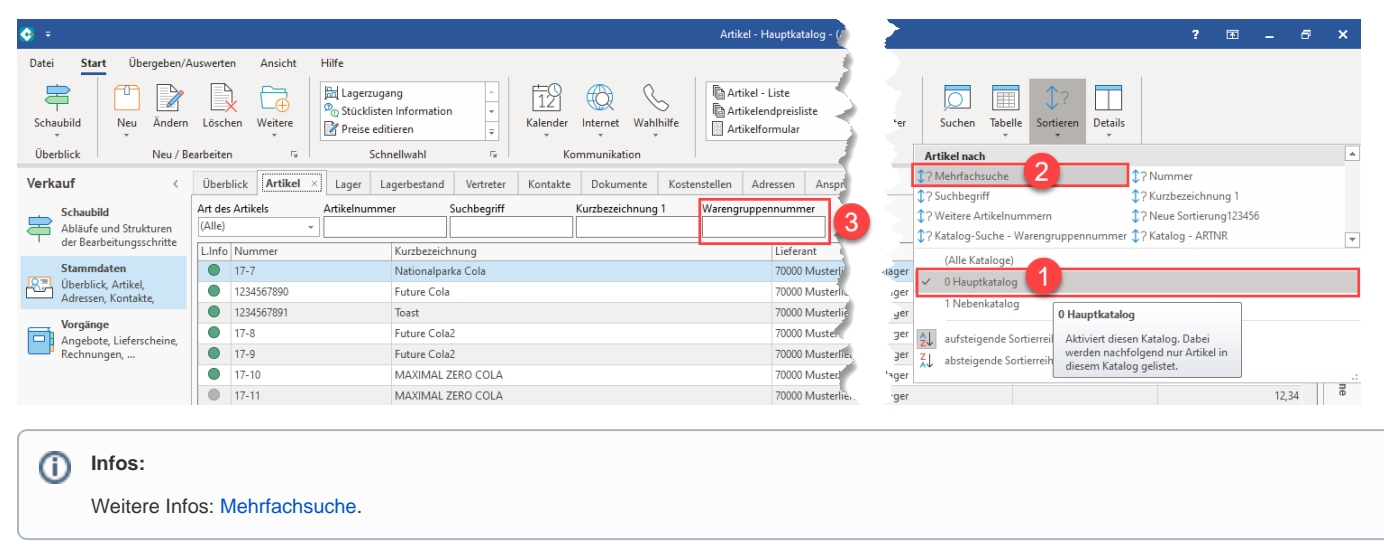

### Suche kann immer nur in der Reihenfolge der Sortierungsfelder erfolgen

Aufgrund einer Sortierung (Index) kann immer nur in der Reihenfolge der Sortierungsfelder gesucht werden.

Beispiele:

Ein Feld: Eine Sortierung belegt nur das Feld ID -> entsprechend kann nur nach der ID gesucht werden.

Zwei Felder: Eine Sortierung belegt das Feld Katalog & das Feld ID -> entsprechend nach dem Katalog oder nach Katalog und ID gesucht werden. Man kann an dieser Stelle nicht "nur" nach der ID suchen oder nach teilen des Katalog (zB alle Kataloge im Bereich 1 - 5 und ID 1515).